## **Reset Password in Webmail**

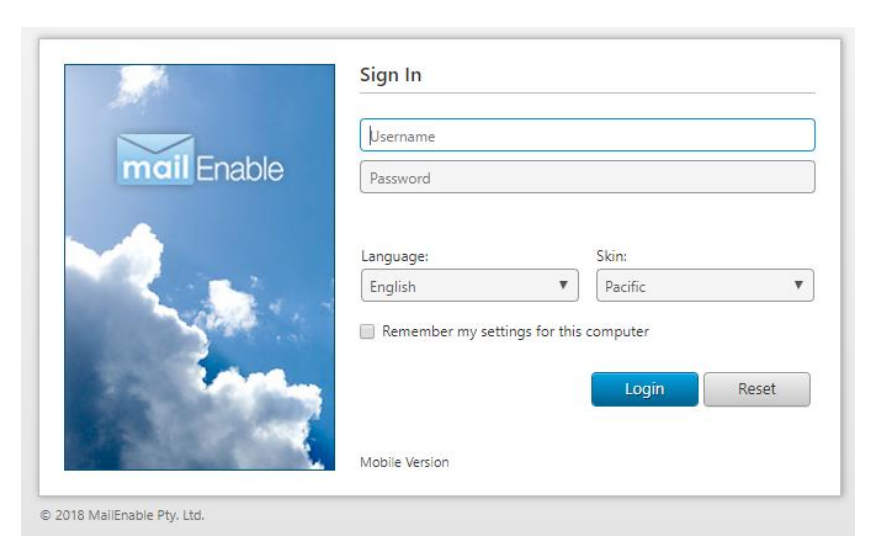

| mail Enable                                              | <b>M</b><br>Email | Contacts                       | 12<br>Calendar                                               | Tasks | Q<br>Search                                | <b>یلی</b><br>Statistics | options |  |
|----------------------------------------------------------|-------------------|--------------------------------|--------------------------------------------------------------|-------|--------------------------------------------|--------------------------|---------|--|
| <ul> <li>I I I I I I I I I I I I I I I I I I I</li></ul> |                   | Login<br>Userr<br>New<br>Confi | name:<br>ent Password:<br>irm New Passwor<br>irm New Passwor | rd:   | example.co.uk<br>•••<br>•<br>ord strength: | Strong                   |         |  |

**STEP 1:** Go to: <u>https://webmail.nurseryweb.co.uk/</u>

**STEP 2:** Type in the full email address and the password.

Username: info@example.co.uk; Password: \*\*\*\*\*

And click on [Login] button.

STEP 3: Select [OPTIONS] -> click [LOGIN].

STEP 4: Insert [Username] -> insert [Current Password] -> Insert [New Password] -> insert [Confirm New Password] -> click [Save] at the bottom.

\*Make sure the [New Password] is same with [Confirm New Password]. Strong password strength is recommended by using the combination of capital letter, number, etc.

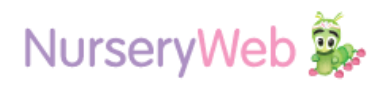